## Gestione diritti incassati

Il percorso da seguire è:

## Servizi demografici $\Rightarrow$ Stato civile $\Rightarrow$ Sportello $\Rightarrow$ Gestione diritti incassati

Attraverso questo programma è possibile gestire i diritti relativi i certificati

| <b>Q</b> Ricerca applicazioni:   |                                 |                                      |                                |
|----------------------------------|---------------------------------|--------------------------------------|--------------------------------|
| 10. Gestione Documentale         |                                 |                                      |                                |
| 20. Protocollo                   | contattare l'assistenza. L'ulti | imo scarico positivo delle dichiaraz | ioni di residenza risale al 08 |
| 40. Fascicoli Elettronici        |                                 |                                      |                                |
| 50. Attivita' Economiche         | Dichiarante                     | Cognome                              |                                |
| 70. Tributi                      |                                 |                                      |                                |
| 110. Amministrazione del Sistema |                                 |                                      |                                |
| 120. Servizi al cittadino        |                                 |                                      |                                |
| 140. Strumenti di Sviluppo       |                                 |                                      |                                |
| 150. Servizi Demografici         | 10. Anagrafe                    |                                      |                                |
| 180. Servizi Economici           | 20. Elettorale                  |                                      |                                |
|                                  | 30. Stato Civile                | 10. Interrogazioni                   |                                |
|                                  | 40. Leva Militare               | 20. Sportello                        | Servizi al Cittadino           |
|                                  | 50. Funzioni di Servizio        | 30. Redazione Atti                   | Gestione Diritti incassati     |
|                                  | 60. Procedure Online            | 40. Variazioni                       | Riepilogo Diritti incassati    |
| Registrate O                     | 70. Modulo Base                 | 50. Altre operazioni                 | cevibile O Annulla             |
|                                  | 80. Aiuto                       | 60. Estrazioni ita [                 | Dichiarazione dal 17/09/20:    |
| erva Irricevibile Sospesa        | definitivamente Annul           | 70. Tabelle                          | al 16/11/20:                   |

Aprendo il programma si presenterà questa schermata, dove è possibile effettuare una ricerca per:

- Data emissione (Inserendo la sola data emissione il programma elencherà tutti i diritti riscossi nella giornata)

- Terminale
- Utente che ha emesso il certificato
- Nominativo

| PALC1 Home Gestione Diritti Incassati                     |                        |
|-----------------------------------------------------------|------------------------|
| Gestone Dritti Inzasati                                   |                        |
| Data Emissione 16/11/2023                                 | Nuovo                  |
| Utente che ha emesso il certificato Nominativo Nominativo | Q<br>Elenca            |
|                                                           | 5<br>Annulla           |
|                                                           | <b>ာ</b><br>Ripristina |
|                                                           |                        |
|                                                           |                        |

Facendo la ricerca attraverso questi campi e cliccando sul pulsante "**Elenca**" troverete una videata simile all'esempio sotto riportato.

In base alla data in cui viene effettuata la ricerca, la schermata sarà composta da più o meno record, caratterizzati da varie colonne:

- Colonna per la Visualizzazione
- Colonna per la Modifica

- **Data Emissione** e **Orario di emissione** (Dove viene riportato il giorno e l'ora di emissione del certificato)

- Descrizione
- Nominativo (Dove viene riportato il nominativo del soggetto interessato)
- Copie (Riporta il numero di copie emesse)

Colonna Tipi diritti (Viene riportato il "tipo di diritto" emesso nel certificato ⇒ Esente, Semplice,
 Bollo e Bollo virtuale

- **Emissione online** e **Annullato** (Queste due colonne verranno fleggate se, al momento dell'emissione del certificato, verrà indicato "Certificato emesso online" o se quest'ultimo viene "Annullato")

| LC1 H     | ome Gestion | e Diritti Incas | sati 🗙 |                   |            |       |              |               |           |   |                        |
|-----------|-------------|-----------------|--------|-------------------|------------|-------|--------------|---------------|-----------|---|------------------------|
| ritti Ine | assati      |                 |        |                   |            | 5 a 1 |              |               |           | Â | <b>h</b>               |
|           | Data Emis.  | Time Emis       |        | Descrizione Testo | Nominativo | Copie | Tipo diritti | Emesso Online | Annullato |   | Nuovo                  |
|           | 05/07/2023  | 10:03:35        | CIE    |                   |            | 1     | s            |               |           |   | 5                      |
| 1         | 05/07/2023  | 10:09:02        | CIE    |                   |            | 1     | S            |               |           |   | Altra Ricerca          |
| ø         | 05/07/2023  | 10:32:33        | CIE    |                   |            | 1     | s            |               |           |   |                        |
|           | 05/07/2023  | 11:32:31        | CIE    |                   |            | 1     | s            |               |           |   | 5<br>Appulla           |
|           |             |                 |        |                   |            |       |              |               |           |   | <b>ා</b><br>Ripristina |
|           |             |                 |        |                   |            |       |              |               |           |   |                        |
|           |             |                 |        |                   |            |       |              |               |           |   |                        |
|           |             |                 |        |                   |            |       |              |               |           |   |                        |

Andando in "**Visualizzazione**" si aprirà una schermata dove verranno riportati tutti i diritti inseriti, il tipo di diritto, il tipo di pagamento, chi ha emesso il certificato ecc.., senza la possibilità di apportare delle modifiche.

2025/09/06 06:08

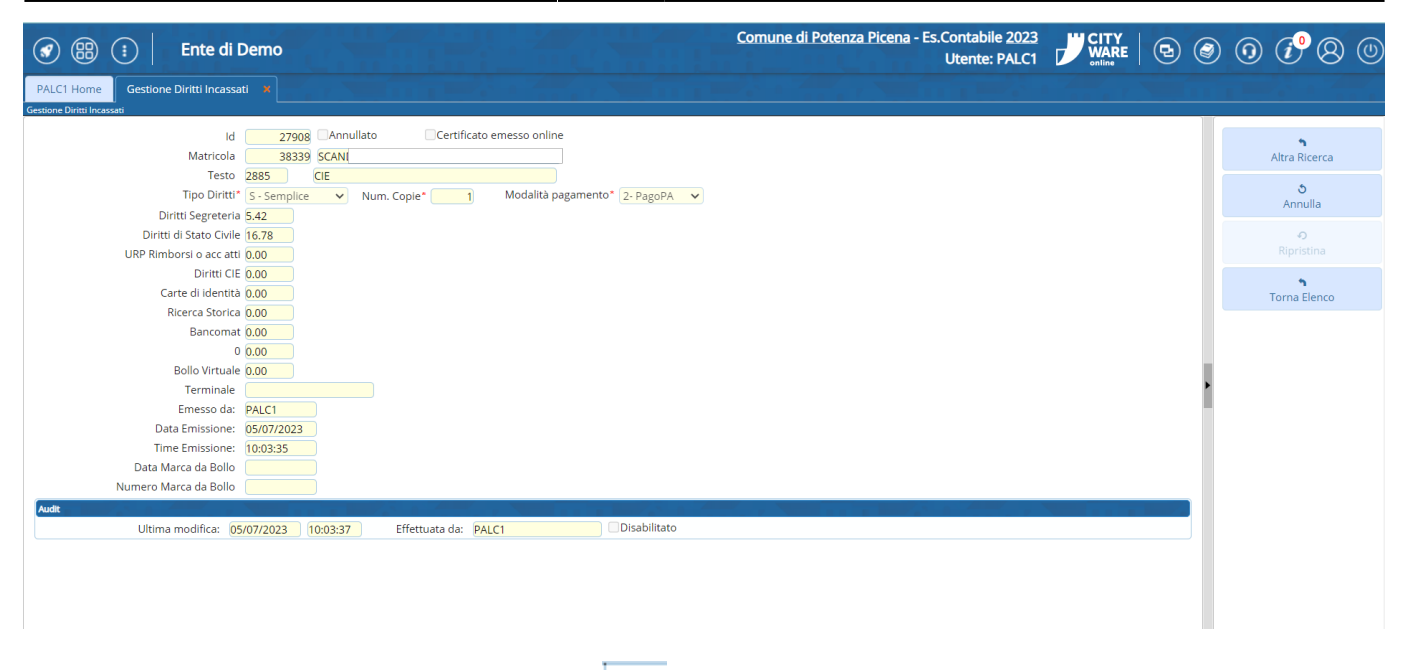

Entrando, invece, attraverso la "**Modifica**" isi aprirà la stessa schermata con l'unica differenza che si possono apportare delle eventuali modifiche.

Dalla schermata principale, attraverso l'apposito pulsante "**Nuovo**", è possibile andare a creare un nuovo record con all'interno la relativa gestione dei diritti incassati.

Creandone uno nuovo, è possibile indicare se il certificato è stato emesso online, in modo da far fleggare la relativa colonna nella videata principale.

| (   | •           |              | Ente di Demo             |                   | Comune di Poter | n <u>za Picena</u> - Es.Co<br>U <sup>1</sup> | ntabile <u>20</u><br>tente: PAL |               |           | ۲        | 0 ( <b>i</b> ° 8       |  |
|-----|-------------|--------------|--------------------------|-------------------|-----------------|----------------------------------------------|---------------------------------|---------------|-----------|----------|------------------------|--|
| P   | ALC1 Ho     | ome Gestion  | ne Diritti Incassati 🛛 🕷 |                   |                 |                                              |                                 |               |           |          |                        |  |
| Ges | ione Dirit  | ti Incassati |                          |                   |                 |                                              |                                 |               |           | <b>A</b> |                        |  |
| C   | iritti Inca | assati       |                          |                   |                 |                                              |                                 |               |           |          | •                      |  |
|     |             | Data Emis.   | Time Emis                | Descrizione Testo | Nominativo      | Copie                                        | Tipo diritti                    | Emesso Online | Annullato |          | Nuovo                  |  |
| 4   | •           | 05/07/2023   | 10:03:35 CIE             |                   | SCANDALE MATTIA | 1                                            | S                               |               |           |          | <b>n</b>               |  |
| 4   | • •         | 05/07/2023   | 10:09:02 CIE             |                   | SCANDALE MATTIA | 1                                            | S                               |               |           |          | Altra Ricerca          |  |
| 4   | •           | 05/07/2023   | 10:32:33 CIE             |                   | SCANDALE MATTIA | 1                                            | S                               |               |           |          | 5                      |  |
| 4   | •           | 05/07/2023   | 11:32:31 CIE             |                   | TARTABINI NOEMI | 1                                            | S                               |               |           |          | Annulla                |  |
|     |             |              |                          |                   |                 |                                              |                                 |               |           |          | <b>ච</b><br>Ripristina |  |
|     |             |              |                          |                   |                 |                                              |                                 |               |           |          |                        |  |
|     |             |              |                          |                   |                 |                                              |                                 |               |           |          |                        |  |
|     |             |              |                          |                   |                 |                                              |                                 |               |           | Ľ.       |                        |  |
|     |             |              |                          |                   |                 |                                              |                                 |               |           |          |                        |  |
|     |             |              |                          |                   |                 |                                              |                                 |               |           |          |                        |  |

Se si vuole annullare un record relativo alla gestione diritti, dalla schermata principale, è presente il pulsante "**Annulla**".

In questo caso, basta selezionare il record che si vuole annullare e cliccare il pulsante.

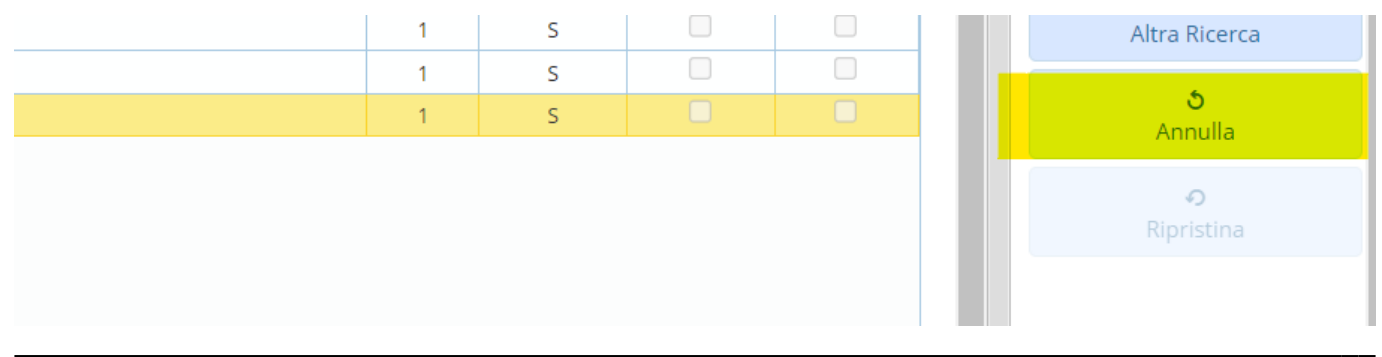

## Nel caso lo si volesse ripristinare, selezionare il record annullato, e sempre attraverso l'apposito pulsante "**Ripristina**" quest'ultimo verrà ripristinato.

|            |       |              |               |           | A . |                               |
|------------|-------|--------------|---------------|-----------|-----|-------------------------------|
|            |       |              |               |           |     | <b>B</b>                      |
| Nominativo | Copie | Tipo diritti | Emesso Online | Annullato |     | Nuovo                         |
| IATTIA     | 1     | S            |               |           |     | •                             |
| IATTIA     | 1     | S            |               |           |     | Altra Ricerca                 |
| IATTIA     | 1     | S            |               |           |     |                               |
| IOEMI      | 1     | S            |               |           |     | <del>ع</del> اليون<br>Appulla |
|            |       |              |               | Annuna    |     |                               |
|            |       |              |               |           |     | Ð                             |
|            |       |              |               |           |     | Ripristina                    |

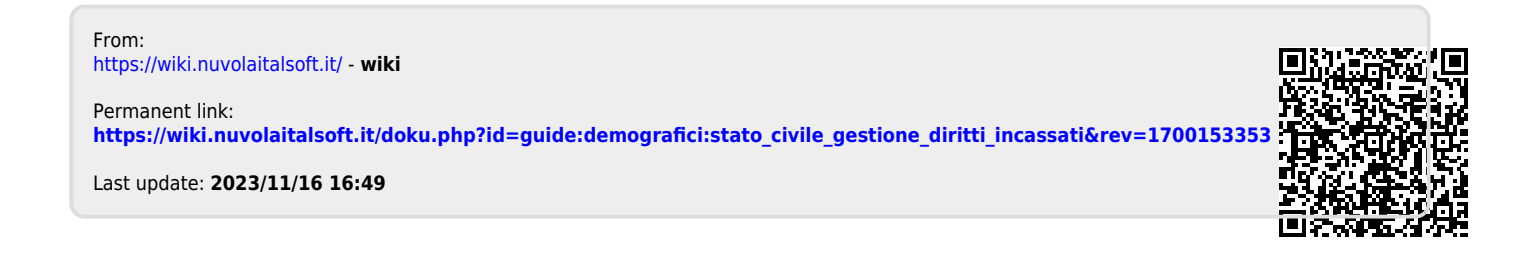